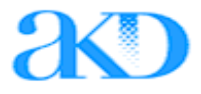

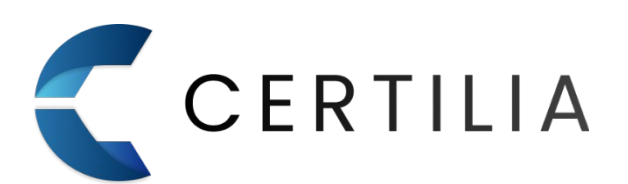

# **Certilia Middleware**

Upute za MacOS instalaciju

Verzija 1.3

| Verzija | Datum       | Opis izmjene                                       |
|---------|-------------|----------------------------------------------------|
| 1.0     | 22.07.2021. | Inicijalna verzija dokumenta                       |
| 1.1     | 22.05.2022. | Dokumentu dodane manje izmjene                     |
| 1.2     | 22.07.2025. | Prilagodba dokumenta za novu generaciju aplikacije |
| 1.3     | 23.07.2025. | Manje izmjene dokumenta                            |

# Podržani OS-ovi i uređaji

Softverski paket Certilia Middleware podržava **macOS 13 i više** operativne sustave te uređaje sa **Intel** i **Apple Silicon** procesorima. Certilia Middleware omogućava:

- autentifikaciju pomoću PKCS#11 biblioteke unutar Firefox internet preglednika
- potpisivanje dokumenata unutar Chrome, Firefox, Safari preglednika.

# Sadržaj

| <ul> <li>1.1 Greška prilikom pokretanja instalacijskog paketa</li> <li>2 Uklanjanje instalacije</li> </ul> | 1 |
|----------------------------------------------------------------------------------------------------|---|
| 2 Uklanjanje instalacije                                                                                   |   |
|                                                                                                    | 2 |
| 2.1 Uklanjanje instalacije koristeći skriptu za deinstalaciju                                              |   |

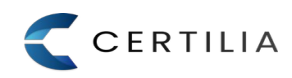

## 1 Instalacija

Certilia Middleware instalacijski paket sadrži u sebi komponente potrebne za korištenje Vaše elektroničke osobne iskaznice.

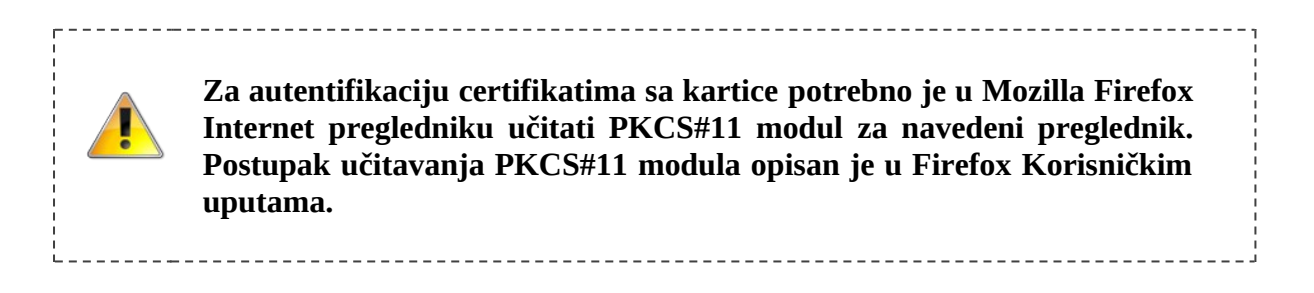

Instalacija se pokreće dvostrukim klikom na .dmg instalacijski paket. Postupak instalacije opisan je preko sljedećih koraka (1 - 7):

1 - Označiti i pokrenuti preuzeti Certilia Middleware instalacijski paket (slika 1)

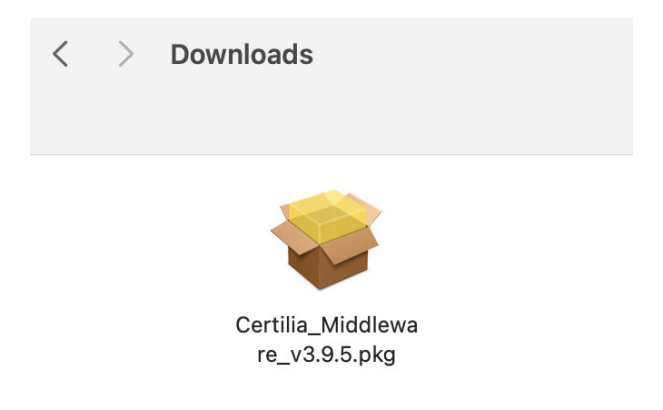

#### Slika 1 Pokretanje Certilia Middleware instalacijskog paketa

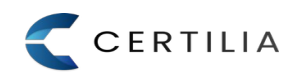

#### 2 - Kliknuti na gumb "*Continue*" za nastavak instalacije.

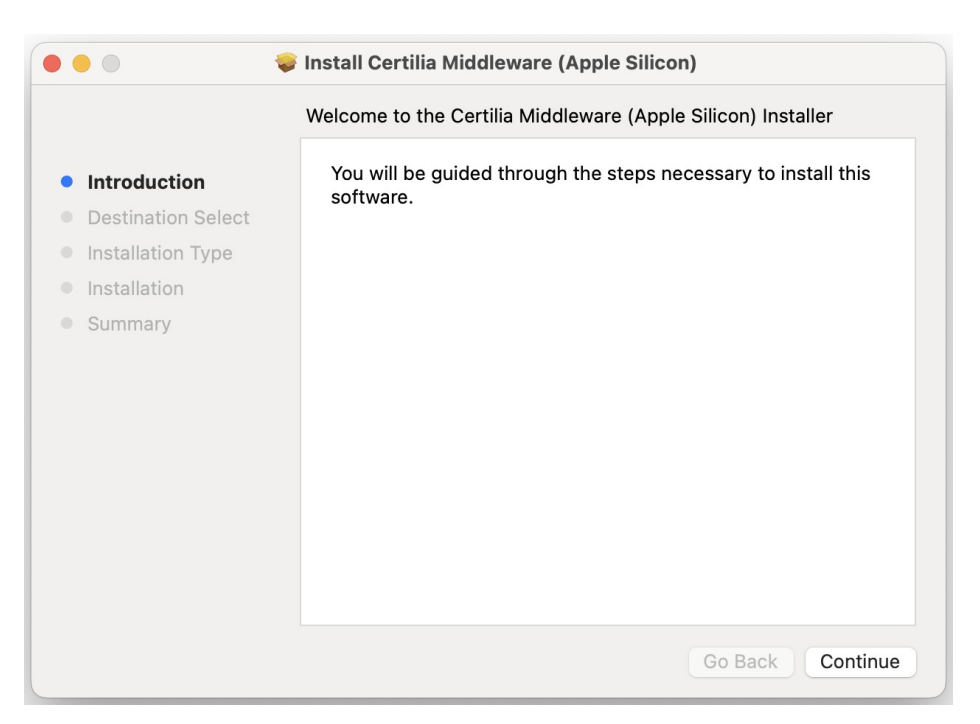

Slika 1.1 Uvod u instalaciju

**3** - U slučaju da na računalu imate više od jednog tvrdog diska/SSDa prikazati će vam se ekran za odabir instalacijskog odredišta. Kliknuti na gumb *"Install"* za dovršetak instalacije (<u>slika 1.2</u>)

| •••                                                                                                    | Install Certilia Middleware (Apple Silicon)                                                                                                    |  |  |
|----------------------------------------------------------------------------------------------------|----------------------------------------------------------------------------------------------------|--|--|
|                                                                                                    | Standard Install on "Macintosh HD"                                                                                                    |  |  |
| <ul> <li>Introduction</li> <li>Destination Select</li> <li>Installation Type</li> <li>Installation</li> <li>Summary</li> </ul> | This will take 71,4 MB of space on your computer.<br>Click Install to perform a standard installation of this software<br>on the disk "Macintosh HD". |  |  |
|                                                                                                    | Change Install Location<br>Go Back Install                                                                                                    |  |  |

Slika 1.2 Dovršetak instalacije

Ovisno o postavkama Vašeg operativnog sustava, moguće je da tokom instalacije iskoči prozor za autentikaciju Vašeg korisničkog računa. Bez unosa navedene lozinke ili otiska prsta neće biti moguće nastaviti instalaciju (slike 1.3 i 1.4).

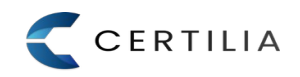

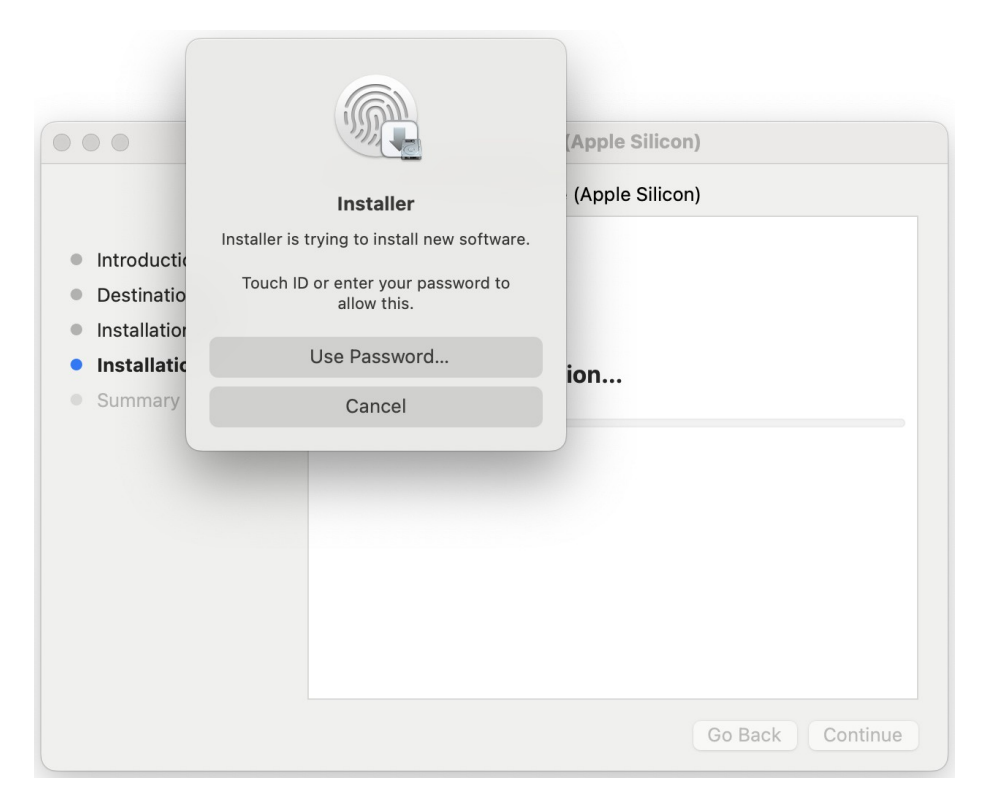

Slika 1.3 Autentifikacija korisničkog računa

|                 |          |                                                 | (Apple Silicon) |
|-----------------|----------|-------------------------------------------------|-----------------|
| "Insta<br>Mod   |          | ller.app" Would Like to<br>fy Apps on Your Mac. | (Apple Silicon) |
| Introductio     | Don't Al | low Allow                                       |                 |
| Destination a   | elect    | _                                               |                 |
| Installation Ty | ре       |                                                 |                 |
| Installation    |          | De state de sur de ter                          | 1 12 12         |
|                 |          | Registering update                              | d applications  |
| Summary         |          |                                                 | d applications  |
| Summary         |          |                                                 | d applications  |
| Summary         |          |                                                 | d applications  |
| Summary         |          |                                                 | d applications  |
| Summary         |          |                                                 | d applications  |
| Summary         |          |                                                 | d applications  |

Slika 1.4 Privola za instalaciju Certilia Middleware aplikacije

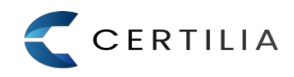

#### 4 - Završen proces instalacije (slika 1.5)

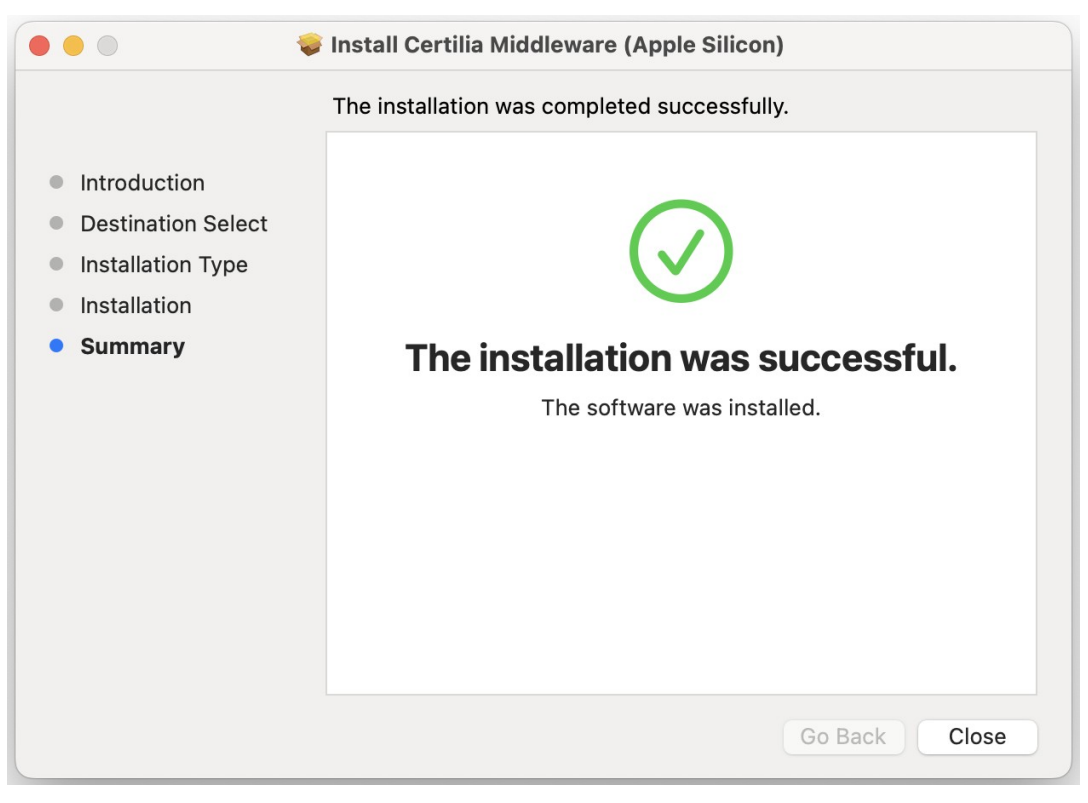

Slika 1.5 Uspješno završen proces instalacije

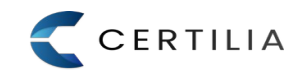

## 1.1 Greška prilikom pokretanja instalacijskog paketa

U slučaju da Vam se prilikom pokretanja instalacijskog paketa prikaže sljedeća poruka:

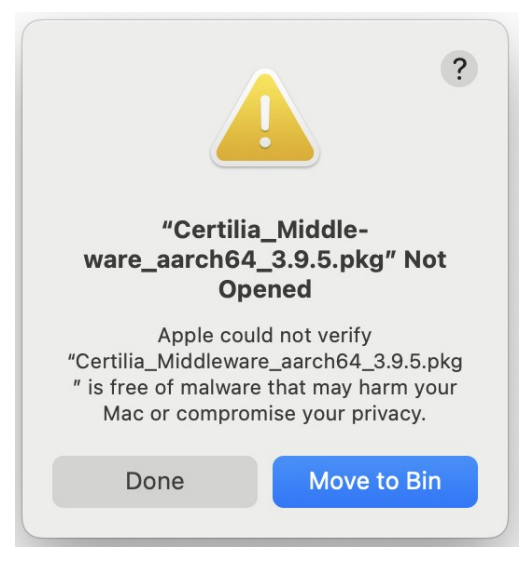

Potrebno je kliknuti na gumb "*Done*" te otvoriti "System Settings" aplikaciju i pod kategorijom "Privacy & Security" dozvoliti pokretanje instalacijskog paketa (slika 1.8).

| • • •                                                                       | < > Privacy & Security                                                                                             |                  |  |
|-----------------------------------------------------------------------------|----------------------------------------------------------------------------------------------------|------------------|--|
| Q Search                                                                    | Sensitive Content Warning                                                                                          | Off >            |  |
| Spotlight                                                                   | Analytics & Improvements                                                                                           | >                |  |
| Wallpaper                                                                   | Apple Advertising                                                                                                  | >                |  |
| Sound                                                                       | O Apple Intelligence Report                                                                                        | On >             |  |
| Focus                                                                       |                                                                                                    |                  |  |
| Screen Time                                                                 | Security                                                                                                    |                  |  |
| Lock Screen                                                                 | Allow applications from                                                                                            | App Store 🗘      |  |
| <ul> <li>Privacy &amp; Security</li> <li>Touch ID &amp; Password</li> </ul> | "Certilia_M3.9.5.pkg" was blocked to protect your Mac.                                                             | Open Anyway      |  |
| <ul> <li>Users &amp; Groups</li> <li>Internet Accounts</li> </ul>           | Apple could not verify "Certilia_M3.9.5.pkg" is free of malware that may harm your Mac or compromise your privacy. |                  |  |
| Game Center                                                                 | Allow accessories to connect Ask for Ne                                                                            | ew Accessories 💲 |  |
| Wallet & Apple Pay                                                          | TileVault                                                                                                    | On >             |  |
| Keyboard                                                                    | Ucckdown Mode                                                                                                    | Off >            |  |

Slika 1.6 Pokretanje instalacije

Klikom na "Open Anyway", instalacija bi se trebala uredno pokrenuti bez prikaza greške.

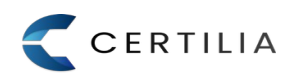

## 2 Uklanjanje instalacije

Instalaciju Certilia Middleware paketa moguće je ukloniti koristeći skriptu za deinstalaciju koja je dio Certilia Middleware paketa.

## 2.1 Uklanjanje instalacije koristeći skriptu za deinstalaciju

U direktoriju /Library/Application Support/CertiliaMiddleware nalazi se skripta za deinstalaciju <u>uninstall.sh</u>. Kako bi se izvršila deinstalacija Certilia Middleware paketa potrebno je otvoriti Terminal aplikaciju i izvršiti sljedeću naredbu:

/Library/Application\ Support/CertiliaMiddleware/uninstall.sh

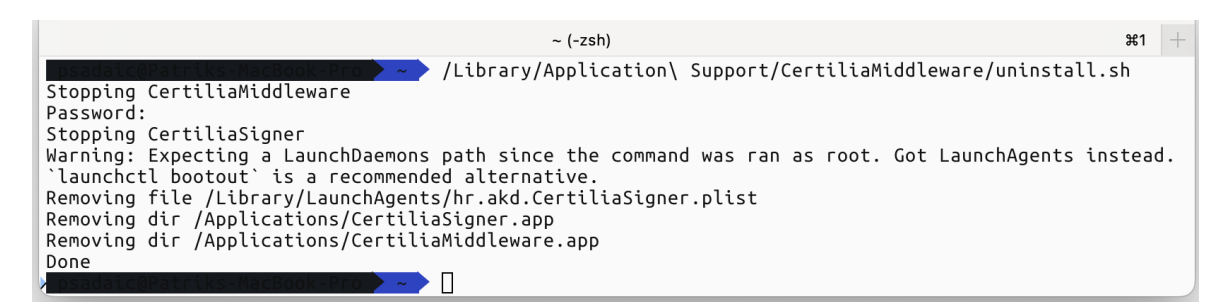

Slika 1.7 Prikaz izvršavanja uninstall.sh skripte

Skripta će tražiti lozinku Vašeg korisničkog računa kako bi dobila potrebna prava za uklanjanje paketa. Nakon nekog vremena, skripta će se izvršiti u potpunosti te će Certilia Middleware paket biti uklonjen sa Vašeg računala (<u>slika 1.7</u>).

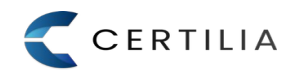

## AGENCIJA ZA KOMERCIJALNU DJELATNOST PROIZVODNO, USLUŽNO I TRGOVAČKO D.O.O.

helpdesk@certilia.com

www.certilia.com